Kentucky Department of Education Payroll – Statewide Reporting Workers Comp Audit Report PR-STW-5 Last Updated: June 03, 2024

# Kentucky Workers' Compensation Audit Report (PR-STW-5)

Office of Education Technology: Division of School Technology Services Questions: <u>munis@education.ky.gov</u>

# **Table of Contents**

| OVERVIEW2                                               |
|---------------------------------------------------------|
|                                                         |
| PREPARING TO GENERATE THE REPORT                        |
|                                                         |
| Reviewing Risk Codes                                    |
| Reviewing Job Class Codes                               |
|                                                         |
| GENERATING THE AUDIT FILES                              |
|                                                         |
| UPDATING RECORDS7                                       |
|                                                         |
| Modify an Employee Record                               |
| Add an Employee Record                                  |
|                                                         |
| Delete an Employee Record                               |
| Delete all Employee Records 8                           |
|                                                         |
| OUTPUT SALARY LISTING FROM WORKERS' COMPENSATION SCREEN |
|                                                         |
| PRODUCE THE KY WORKERS' COMP AUDIT REPORT               |
|                                                         |

## **Overview**

The Kentucky Workers' Compensation Audit Report is a summary of employee annual salaries by Workers' Compensation Risk Code. Pay such as sick leave pay and any other pay that is not associated with services rendered are not subject to Workers' Compensation and therefore not included on this report.

This report is produced using employee earnings history information and risk codes that have been assigned to each Job Class Code.

Employee annual salary amounts are summarized by Workers' Compensation Risk Codes according to Job Class Codes which are linked to valid Summary Class Codes and assigned to each employee. Annual salary can be automatically summarized to the appropriate Risk Code for the majority of employees. However, some employee records may require editing to accurately reflect information for this report.

Please direct any questions concerning the appropriateness of assigning Risk Codes to specific employees to your Workers Compensation Insurance Company.

**NOTE:** Summary Class Codes, rather than Job Class Codes, are used to generate the Workers Comp Report.

# **Preparing to Generate the Report**

Before the report can be produced, Risk Codes and Job Class Codes should be reviewed.

## **Reviewing Risk Codes**

The Risk Code Table should be reviewed to ensure it contains all the appropriate Risk Codes.

Select:

Human Capital Management>Payroll >Payroll Setup> Risk Codes

The following screen is displayed:

| 🐝 Risk Co        | des [KDE] | I        |        |        |        |       |         |     |      |       |                |
|------------------|-----------|----------|--------|--------|--------|-------|---------|-----|------|-------|----------------|
| Close Search     | Browse    | +<br>Add | Update | Delete | Output | Print | Display | PDF | Save | Email | ()<br>Schedule |
| Risk Codes [KDE] |           |          |        |        |        |       |         |     |      |       |                |
| Risk Code *      |           |          |        |        |        |       |         |     |      |       |                |
| Division *       |           |          |        |        |        | *     |         |     |      |       |                |
| Risk Number *    |           |          |        |        |        |       |         |     |      |       |                |
| Short Desc *     |           |          |        |        |        |       |         |     |      |       |                |
| Long Desc *      |           |          |        |        |        |       |         |     |      |       |                |
| Premium Rate *   |           |          |        |        |        |       |         |     |      |       |                |

- 1. Perform a Search in order to view all risk codes. Choose Accept
- 2. Browse the records and review to ensure all codes have been established.
- 3. Add, update and/or delete codes, if necessary.

## **Reviewing Job Class Codes**

If Job Class Codes were added since the last time the report was generated, the codes should be reviewed to ensure the correct Risk Codes were selected.

Select: Human Capital Management>Human Resources/Payroll> Payroll Setup > Job Class Master

The following screen is displayed:

| y. Job Class Maste            | er [KDE]          |          |            |             |         |             |           |       |               |            |       |      |              |                    |         |         |                      |          |           |                       |   |        |  |
|-------------------------------|-------------------|----------|------------|-------------|---------|-------------|-----------|-------|---------------|------------|-------|------|--------------|--------------------|---------|---------|----------------------|----------|-----------|-----------------------|---|--------|--|
| X Q III<br>Cose Search Browse | + 🖍<br>Add Update | Delete   | Durpus Pro | O Display   | POF     | Save Date   | Word      | Email | ©<br>Schedule | 0<br>Amach | Tipes | Сору | Descriptions | Soneduled<br>Hours | Sub Pay | FLSA OT | ()<br>Mir-Max-Market | Vew Hatt | ry Import | User Define<br>Fields | 1 |        |  |
| Job Class Master [KDE]        |                   |          |            |             |         |             |           |       |               |            |       |      |              |                    |         |         |                      |          |           |                       |   |        |  |
| Job * Short Desc * Lo         | ng Description *  |          |            |             |         |             |           |       |               |            |       |      |              |                    |         |         |                      |          |           |                       |   |        |  |
| Main Salary Data              | Holding A         | ccount   | User Defi  | ined Fields |         |             |           |       |               |            |       |      |              |                    |         |         |                      |          |           |                       |   |        |  |
| Summary                       |                   |          |            | *           |         |             |           |       |               |            |       |      | Risk         | Code               |         |         |                      |          |           |                       |   |        |  |
| Summary 2<br>Group/BU         |                   |          |            | *           |         |             |           |       |               |            |       |      | Civil        | Service<br>Class   |         |         |                      |          |           |                       |   | *      |  |
| Location                      |                   |          |            | Ŧ           |         |             |           |       |               |            |       |      | EEO          | Func               |         |         |                      |          |           |                       |   | *      |  |
| Base Pay<br>Longevity         |                   |          |            |             |         |             |           |       |               |            |       |      | Posit        | ion Type           |         |         |                      |          |           |                       |   | w<br>w |  |
| Sub Table                     |                   |          |            | *           |         |             |           |       |               |            |       |      | ESS          | Time Entry         |         |         |                      |          |           |                       |   | ÷      |  |
| Split FLSA Start              |                   |          |            |             |         |             |           |       |               |            |       |      | New          | Hire Probation     | Period  |         |                      |          |           |                       |   |        |  |
| Role ID                       |                   |          |            | ×           |         |             |           |       |               |            |       |      | Evalu        | ation Associa      | tions   |         | ompetencie           | 8        | 360 S     | Sources               |   |        |  |
| Pop. Served                   |                   |          |            |             |         |             |           |       |               |            |       |      |              |                    |         | Pa      | isition Control      |          |           |                       |   |        |  |
| Schedule                      |                   |          |            | Ŧ           |         |             |           |       |               |            |       |      |              |                    |         |         | iya Worked           |          |           |                       |   |        |  |
| Work Group                    |                   |          |            | *           |         |             |           |       |               |            |       |      |              |                    |         |         | acher                |          |           |                       |   |        |  |
|                               |                   |          |            |             |         |             |           |       |               |            |       |      |              |                    |         | Ge Ge   | inerate Labor        |          |           |                       |   |        |  |
|                               |                   |          |            |             |         |             |           |       |               |            |       |      |              |                    |         | - FL    | SA Exempt            |          |           |                       |   |        |  |
| G/L Account                   |                   |          |            |             |         |             |           |       |               |            |       |      |              |                    |         |         |                      |          |           |                       |   |        |  |
|                               |                   |          |            |             |         |             |           |       |               |            |       |      |              |                    |         |         |                      |          |           |                       |   |        |  |
| Education Cert                | fication 🗋 T      | Fraining | Skills     |             | Credent | ials 🗋 🖨 Be | nefit FTE | )     |               |            |       |      |              |                    |         |         |                      |          |           |                       |   |        |  |

- 1. Perform a **Search** by entering criteria to select the Job Class Codes to review.
- 2. Review the records to verify that the appropriate Risk Code has been selected on each new Job Class Code.
- 3. Update the Risk Code field on record(s) if needed.

## **Generating the Audit Files**

A table of annual salary information is produced for the *Kentucky Workers' Compensation Audit Report*. Earnings information is obtained from the *Employee Payroll History Detail File*.

- Employee earnings are combined by Summary Class Code.
- Multiple records are created for employees with separate pay records.

Only pay that has been processed through payroll will be reflected on this report. If payments have been made using the Accounts Payable module, these earnings must be added manually before completing the report. Annual earnings should reflect the amount reported on the 1099-M.

Because this report obtains earnings information from the Employee Payroll History Detail File, any changes made to accumulators during the year that would impact an employee's gross wages are not automatically reflected on this report. Salary information must be updated manually for affected employees.

Select: Human Capital Management> Payroll > State Specific > South >Kentucky > Schools >KY Workers Compensation

The following screen is displayed:

| Close Searc    | th Browse       | + Add Update | Delete C | Dutput Print | O PDF | Save      | Email | Schedule | Clear | Generate | Report |
|----------------|-----------------|--------------|----------|--------------|-------|-----------|-------|----------|-------|----------|--------|
| (Y Workers Com | pensation [KDE] |              |          |              |       |           |       |          |       |          |        |
|                |                 |              |          |              |       |           |       |          |       |          |        |
| mployee *      | SSN             | L            | ast Name |              | F     | irst Name |       |          |       |          |        |
| ocation        |                 |              |          |              |       |           |       |          |       |          |        |
|                |                 |              |          |              |       |           |       |          |       |          |        |
|                |                 |              |          |              |       |           |       |          |       |          |        |
| lecord         |                 |              |          |              |       |           |       |          |       |          |        |

#### 1. Select Generate.

The following message will appear at the bottom of the screen if an audit file has already been generated:

Workers' Compensation table must be Cleared before Generating.

If a new file needs to be generated, Select **Clear** then select **Yes** to the prompt to delete all current records.

| - 🖯 🗗 📥 🧿                  |                      | B                                                                                                    |  |
|----------------------------|----------------------|----------------------------------------------------------------------------------------------------|--|
| ack Output Print Disp      | play PDF Save Define | Execute                                                                                                    |  |
| Vorkers Compensation [KDE] | > Generate           |                                                                                                    |  |
| Execute this report        | Now                  | *                                                                                                    |  |
| Generate Date Range *      | 07/01/2023 🗔 t       | to 09/30/2023 🗔                                                                                                    |  |
| Payrolls to be excluded    | Pa                   | ay types to be excluded                                                                                                    |  |
|                            |                      | to                                                                                                    |  |
|                            |                      | to                                                                                                    |  |
|                            |                      | to                                                                                                    |  |
|                            |                      |                                                                                                    |  |
|                            |                      | to                                                                                                    |  |
|                            |                      | to to                                                                                                    |  |
|                            |                      | to to                                                                                                    |  |
|                            |                      |                                                                                                    |  |
|                            |                      | to toto totottototottototottotototto |  |

Select Generate again and the following screen will appear:

- 2. Select Define.
- 3. Enter the following field details for the Workers Compensation Audit File:

| Field Names              | Description                                                                                                    |
|--------------------------|----------------------------------------------------------------------------------------------------|
| Generate Date<br>Range   | Enter the beginning and ending date range for the report.                                                         |
| Payrolls to be excluded  | Valid Run Type identified in the Run Type Code Table and the Warrant Number associated with the Payroll Run Type. |
| Pay types to be excluded | Valid range of Pay Type Codes to exclude.                                                                         |

- 4. Click Accept to save the generate criteria.
- 5. Select **Execute** to generate the report. If errors are encountered during the Generate, the following message will appear:

| Errors Occurred                                                                                                 |
|----------------------------------------------------------------------------------------------------|
| Errors occurred during the generate function.<br>Select the Output option from this menu to print<br>a listing. |
| ОК                                                                                                    |

Select OK to proceed.

6. Review the error report by selecting a type of output from the top of the screen.

**Note:** The Output window will display only if errors occur during generation of the Workers' Compensation Audit File. It is important that the error listing from each Generate be output for review. Once the user generates the report again OR exits the Generate screen, the error listing is no longer available.

A sample Error Report from Workers Comp Generate:

|                                                                                                    |                                   |                      | 11                                             | 11                                      | A. mur              |
|----------------------------------------------------------------------------------------------------|-----------------------------------|----------------------|------------------------------------------------|-----------------------------------------|---------------------|
|                                                                                                    |                                   | 1988                 | 1000                                           | 22                                      | a tyler erp         |
| 06/04/2021 00.10                                                                                                    | 00/07                             |                      |                                                | 1.0                                     | 1                   |
|                                                                                                    | 08/27                             | DATE                 |                                                | 1P                                      | 1                   |
| ERROR REPORT FROM WORKERS CO                                                                                              | OMP GENE                          | ERATE                |                                                | 1P                                      | 1                   |
| ERROR REPORT FROM WORKERS CC                                                                                              | OMP GENE                          |                      |                                                | 16                                      | I                   |
| ERROR REPORT FROM WORKERS CC                                                                                              | OB/27<br>OMP GENE<br>RISK<br>CODE | JOB<br>CLASS         | SALARY ERI                                     | ROR                                     | 1                   |
| ERROR REPORT FROM WORKERS CC                                                                                              | RISK<br>CODE                      | JOB<br>CLASS         | SALARY ERI<br>2,500 No<br>2,500 No             | ROR<br>Risk Coc                         | l                   |
| ERROR REPORT FROM WORKERS CC<br>EMPL # NAME<br>1179 LOCKHART, PASQUALE<br>11301 LOCKHART, PASQUALE<br>1302 PEAKE, STEFANY | RISK<br>CODE                      | JOB<br>CLASS<br>2220 | SALARY ER<br>2,500 No<br>2,500 No<br>13,446 No | ROR<br>Risk Coo<br>Job Clas<br>Risk Coo | L<br>le<br>ss<br>le |

# **Updating Records**

As noted in the previous section, employee records in the **Workers' Compensation Audit** *File* can be added and updated as necessary. Risk Code, Job Class Code and Salary can be edited to accurately reflect annual salary by Summary Class/Risk Code.

- Any accumulators that impact an employee's gross wages must be manually updated by selecting the particular employee's record(s).
- Errors produced while generating the *Munis Workers' Compensation Audit File* can be corrected by manually updating the affected employee records.
- 1. Select **Search** from the *KY Workers Compensation* screen.
- 2. Enter **>0** in the **Error Status** field to find all employee records with an Error Status Code.

| Close Acc                                | ept Cancel Query    |           |            |  |
|------------------------------------------|---------------------|-----------|------------|--|
| KY Workers Con                           | pensation [KDE] > Q |           |            |  |
| Employee *                               | SSN                 | Last Name | First Name |  |
| Location                                 |                     |           |            |  |
|                                          |                     |           |            |  |
|                                          |                     |           |            |  |
| Record                                   |                     |           |            |  |
| Record<br>Job *                          |                     |           | •          |  |
| Record<br>Job *<br>Risk Code *           |                     |           | •<br>•     |  |
| Record<br>Job *<br>Risk Code *<br>Salary |                     | ]         | *<br>*     |  |

3. Click Accept.

The Error Status Codes are:

| Error Status Code | Description                           |
|-------------------|---------------------------------------|
| 1                 | No Risk Code                          |
| 3                 | Undefined Job Class Code              |
| 4                 | Job Class Code 1 with valid Risk Code |
| 5                 | Job Class Code 1 with blank Risk Code |
| 8                 | Negative Pay                          |

## Modify an Employee Record

- 1. Find the record that needs to be corrected.
- 2. Update the Job Class Code, Risk Code and/or Salary.

## Add an Employee Record

- 1. Select Add.
- 2. Enter the Employee Number in the Emp # field.
- 3. Enter the appropriate **Summary Class** in the **Job** field.
- 4. Accept the default **Risk Code** or override it with the correct value.
- 5. Enter the **Salary** and press **Accept**.

### **Delete an Employee Record**

Select **Delete** to delete an employee's record.

#### **Delete all Employee Records**

Select **Clear** then select yes to the following warning if you are ready to proceed with deleting all records.

| Clear Records                                                         |                                               |            |
|-----------------------------------------------------------------------|-----------------------------------------------|------------|
| WARNING!!! This prod<br>current Workers Comp<br>Do you wish to contin | cess will delete a<br>pensation record<br>ue? | ill<br>İs. |
| Yes                                                                   | No                                            |            |

## **Output Salary Listing from Workers' Compensation Screen**

- 1. Search all records.
- 2. Select desired output option.
- 3. Choose desired sort options on screen that is displayed after selecting output option:

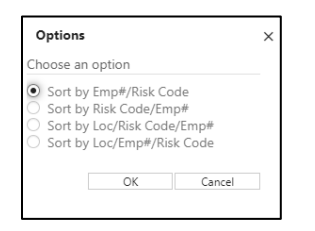

Sample in PDF format sorted by Risk Code/Emp#:

|                                                          |                                                                                                    |                                                                              |                                                                              | * munis:<br>a tyler erp solution                                                                                           |
|----------------------------------------------------------|----------------------------------------------------------------------------------------------------|------------------------------------------------------------------------------|------------------------------------------------------------------------------|----------------------------------------------------------------------------------------------------|
| 06/04/2<br>KENTU                                         | 021 09:28  KDE    8/2     08/27<br>CKY WORKERS' COMPENSATION F/N                                                                                                    | I REPORT                                                                     |                                                                              | P 1                                                                                                    |
|                                                          |                                                                                                    | PTCV                                                                         | 108                                                                          |                                                                                                    |
| FMPI #                                                   | NAME                                                                                                    | CODE                                                                         | CLASS                                                                        | SALARY                                                                                                    |
| 14<br>49<br>55<br>151<br>218<br>251<br>292<br>324<br>327 | CARSON, JACQUELYN<br>MATTHEWS, ENEDINA<br>BURGESS, VERONICA<br>CROSS, JAWMIKA<br>WIMG, ISA<br>MCBRIDE, SANDY<br>WALKER, FRANCIS<br>CAIN, SHIRLEY<br>RAGLADD, CAROL<br>PULLMAN, TAMI | 9101<br>8868<br>8868<br>9101<br>8868<br>8868<br>8868<br>8868<br>9101<br>8868 | 7234<br>2095<br>7775<br>2060<br>7609<br>7775<br>7762<br>2040<br>7466<br>2040 | 18,120.00<br>15,355.02<br>5,258.46<br>14,329.98<br>7,569.72<br>6,500.04<br>10,774.26<br>15,508.50<br>9,483.78<br>14,618.28 |

## Produce the KY Workers' Comp Audit Report

- 1. Select **Report** from the *KY Workers Compensation* screen.
- 2. Select output preference.

### Sample report in PDF format:

|                                                              |                      | All starters                                 |   | 🔆 mun<br>a tyler erp s |
|--------------------------------------------------------------|----------------------|----------------------------------------------|---|------------------------|
| 06/04/2021 09:31  KDE    8/2  <br>WORKERS' COMP AUDIT REPORT | 08/27                |                                              | P | 1                      |
| CLASSIFICATION                                               | CODE                 | PAYROLL                                      |   |                        |
| 1. PROFESSIONAL & CLERICAL<br>2. DRIVERS<br>3. ALL OTHERS    | 8868<br>7380<br>9101 | \$1,106,099.76<br>\$1,968.78<br>\$131,702.46 |   |                        |
|                                                              |                      | \$1,239,771.00                               |   |                        |
| ** END OF REPOR                                              | T - Generat          | ed by Kim York **                            |   |                        |